# M308HMCAM

## 取扱説明書 兼 保証書

この度は、ヘッドマウントカメラをお買い求めいただき誠にありがとうございます。 こちらの取扱説明書をよくお読みになって、ご利用ください。

本製品を使用したことによるデータの消失などにつきましては、一切保証いたしかねます。 商品のサポート時に本保証書とお買い上げのレシートなどが必要になりますので大切に 保管願います。当社において修理が困難と判断した場合は、同等品と交換させていただき ます。

## 安全上のご注意

■人への危害、財産の損害を防止するため、必ずお守りいただくことを説明しています。 誤った使い方をしたときに生じる危害や損害の程度を区別し、説明しています。必ずお守りく ださい。

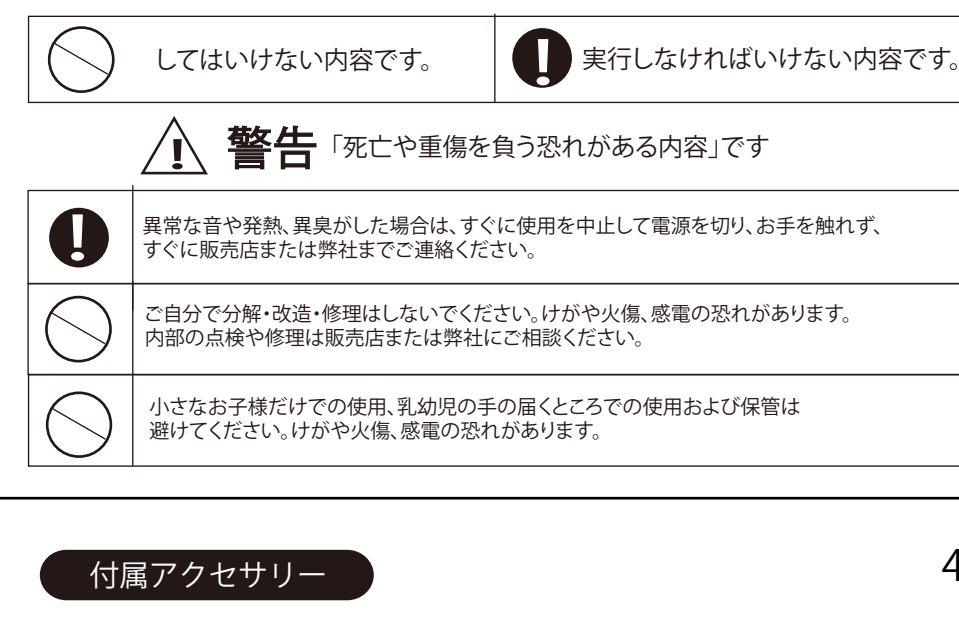

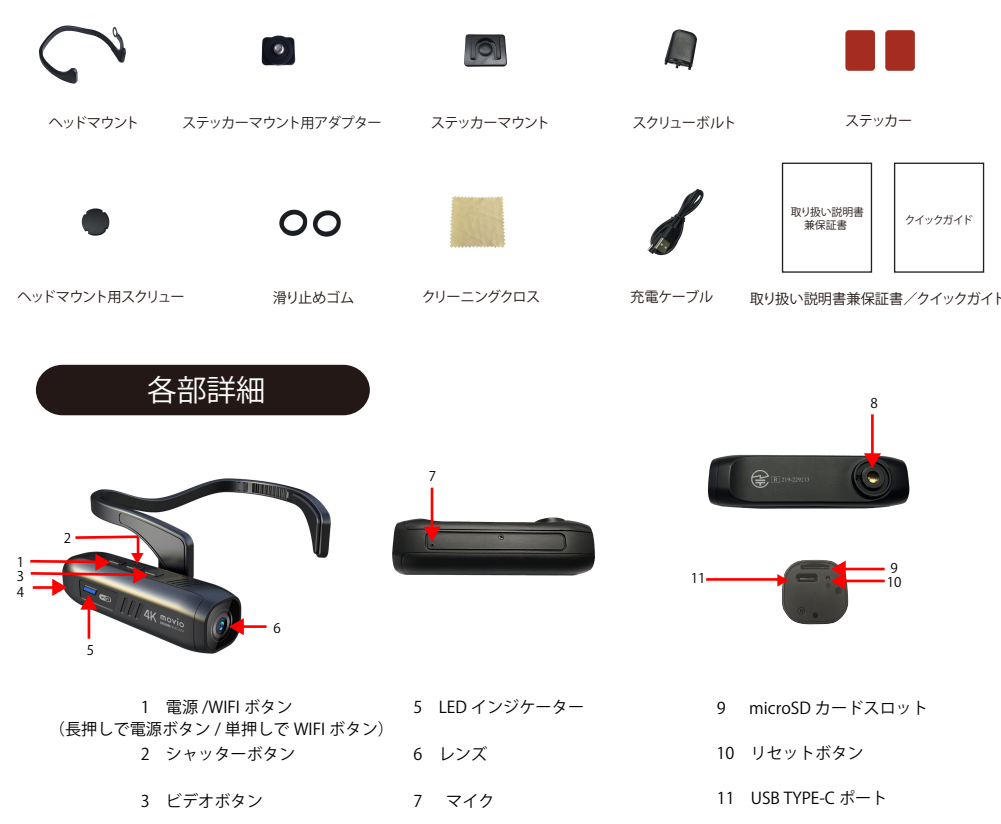

4

| 8 | 三脚用ネジ穴 |
|---|--------|

4 スピーカー

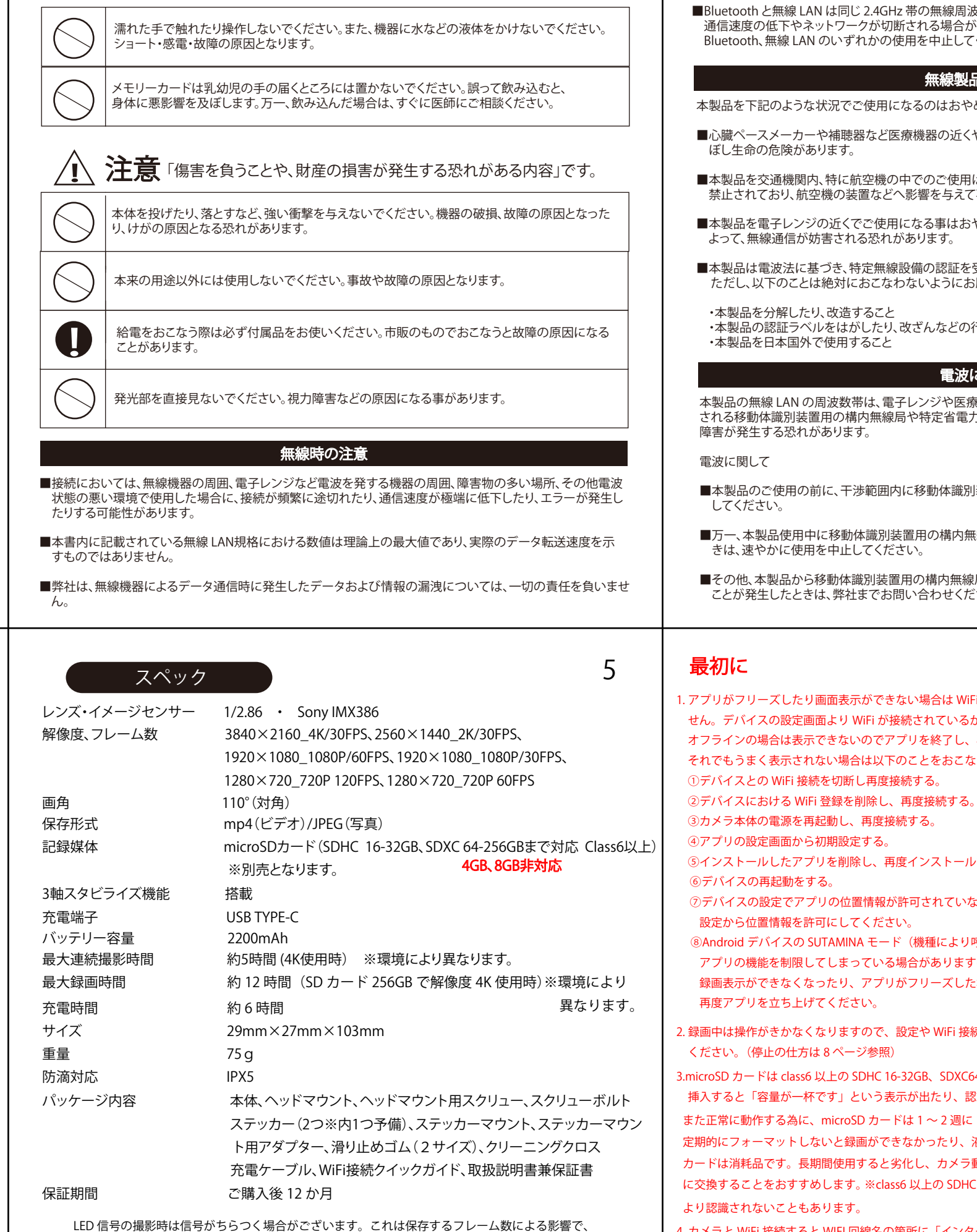

2

本製品の問題ではありません。電源周波数帯を変更することにより改善する場合があります。 ファイル分割することでファイルの前後が若干切れてしまうことがあります。バージョンによっ てアプリ内の表記が異なる場合があります。予めご了承くださるようお願いいたします。

6

■Bluetoothと無線 LAN は同じ 2.4GHz 帯の無線周波数を使用するため、同時に使用すると電波が干渉し合い、 通信速度の低下やネットワークが切断される場合があります。接続に支障がある場合は、今お使いの Bluetooth、無線 LAN のいずれかの使用を中止してください。

#### 無線製品に関して

本製品を下記のような状況でご使用になるのはおやめください。

■心臓ペースメーカーや補聴器など医療機器の近くや医療機関内でのご使用はおやめください。電磁障害を及

■本製品を交通機関内、特に航空機の中でのご使用はおやめください。機内での電子機器や無線機器の利用は 禁止されており、航空機の装置などへ影響を与えて事故の原因になる恐れがあります。

■本製品を電子レンジの近くでご使用になる事はおやめください。電子レンジをご使用の際、電磁波の影響に

■本製品は電波法に基づき、特定無線設備の認証を受けておりますので、免許を申請する必要はありません。 ただし、以下のことは絶対におこなわないようにお願いします。

・本製品の認証ラベルをはがしたり、改ざんなどの行為をすること

#### 電波に関して

本製品の無線 LAN の周波数帯は、電子レンジや医療機器などの産業・科学機器、工場の生産ラインなどで使用 される移動体識別装置用の構内無線局や特定省電力無線局と重複しているため、電波の干渉による無線通信の

■本製品のご使用の前に、干渉範囲内に移動体識別装置用の特定省電力無線局が運用されていないことを確認

■万一、本製品使用中に移動体識別装置用の構内無線局や特定省電力無線局に対して電波の干渉が発生したと

■その他、本製品から移動体識別装置用の構内無線局や特定省電力無線局に対して電波干渉など、何かお困りの ことが発生したときは、弊社までお問い合わせください。

1. アプリがフリーズしたり画面表示ができない場合は WiFi が未接続の恐れがあります。製品の不具合ではありま せん。デバイスの設定画面より WiFi が接続されているか確認してください。また接続していてもアプリが オフラインの場合は表示できないのでアプリを終了し、再度アプリを立ち上げてください。 それでもうまく表示されない場合は以下のことをおこなってください。 ⑤インストールしたアプリを削除し、再度インストールする。 ⑦デバイスの設定でアプリの位置情報が許可されていない場合、アプリを立ち上げても使用できないので ⑧Android デバイスの SUTAMINA モード(機種により呼び方が異なる場合があります。)という設定がカメラ アプリの機能を制限してしまっている場合がありますのでオフにしてください。 録画表示ができなくなったり、アプリがフリーズした場合は第一にアプリを終了しオフライン状態にしてから 2. 録画中は操作がきかなくなりますので、設定や WiFi 接続する際は一度録画を停止してからおこなって 3.microSD カードは class6 以上の SDHC 16-32GB、SDXC64-256GB 以外のものはご使用できません。4-8GB のものを 挿入すると「容量が一杯です」という表示が出たり、認識されず録画できない可能性があります。 また正常に動作する為に、microSD カードは1~2週に1度の頻度でフォーマットすることをおすすめします。 定期的にフォーマットしないと録画ができなかったり、液晶画面に影響を及ぼす可能性があります。また microSD カードは消耗品です。長期間使用すると劣化し、カメラ動作や保存データに問題が発生することがあります。定期的 に交換することをおすすめします。※class6 以上の SDHC 16-32GB、SDXC 64-256GB でもカードによっては相性に 4. カメラと WiFi 接続すると WIFI 回線名の箇所に「インターネット未接続」という表示が出る場合がありますが これは仕様です。インターネットに接続する必要はありません。 5. カメラ本体は完全防水ではありません。雨天時は使用しないでください。 6. その他ご不明な点は 21.22 ページのトラブルシューティングを必ずお読みください。

# カメラ本体の説明

#### ヘッドマウントの取り付け方

1. ヘッドマウント用スクリューとカメラ本体でヘッドマウントの取り付け部を挟み込みます。 2. 付属のスクリューボルトできつく回して固定します。 ※滑り止めゴムも三脚用ネジ穴 にはめて取り付けてください。

※誤った取り付け方により破損してしまった場合は、責任を負いかねますのでご注意ください。

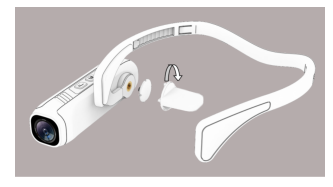

#### 電源の入れ方

1. 電源ボタンを2秒以上長押しすると、LEDインジケーターが緑に高速点滅し電源が入ります。

※カメラの電源を入れてからカードを挿入すると故障の原因となります ので電源を入れる前にカードを挿入して下さい。

#### 録画開始

※WIFI 無接続時

1. 本体が起動し、LED インジケーターが緑に点灯し、スタンバイモードになります。 2. ビデオボタンを一度押します。

3. LED インジケーターが緑にゆっくり点滅し、録画が始まります。

| LED インジク | 10   |           |             |
|----------|------|-----------|-------------|
| 色        | 赤    | 青         | 緑           |
| 機能       | 充電   | WIFI      | カメラ本体       |
| 点灯       | 充電中  | 接続中       | スタンバイモード    |
| 点滅       | /    | 録画中       | 録画中         |
| 高速点滅     | /    | /         | カードなし / エラー |
| 消灯       | 充電完了 | WIFIモードオフ | 電源オフ        |

※製造ロットによっては変更する場合があります。その場合は、製品 HP にて更新しております。

# 録画の停止

7

### ※WIFI 無接続時

1.LED インジケーターが緑にゆっくり点滅します。 2. ビデオボタンを押して、停止することができます。

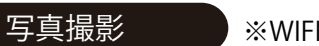

#### ※WIFI 無接続時

1. 本体が起動し、LED インジケーターが緑に点灯し、スタンバイモードになります。 2.シャッターボタンを1度押すと、LEDインジケーターが緑に点滅し写真を撮影します。

### WIFI モードオン/オフ

1. 本体が起動し、LED インジケーターが緑に点灯し、スタンバイモードになります。

2.WIFI ボタンを1度押すと、LED インジケーターが緑と青交互に点滅し WIFI モードとなり、デバイスの リサーチが始まります。再度押すと WIFI モードが解除となりスタンバイモードに戻ります。

※しばらくしてもデバイスが見つからない場合、自動で WIFI モードが解除となります。

#### 電源の切り方

1. 電源ボタンを2秒以上長押しすると、LEDインジケーターが緑に高速点滅し電源が切れます。

※無操作が3分続くと、自動で電源が切れます。

充電の仕方

※充電しながらの撮影も可能です。

1. 付属の充電ケーブルを USB TYPE-C ポートに差し込むと、LED インジケーターが赤に点灯します。 2. 充電が完了すると LED インジケーターが消灯するのでケーブルを抜いてください。

※入力は 5V2A まで対応

※給電をおこなう際は必ず付属品をお使いください。市販のものでおこなうと故障の原因になる ことがあります。その場合は保証対象外となります。

# ソフトウェアの説明

※WiFi 接続はすべての機器との接続を保証するものではありません。 無線規格により接続できない機器がある場合があります。

### 設定と使い方

#### 1.microSD カードを挿入します。※付属していません。

microSD カード

印刷面を上に向けて挿入し、爪で カチっというまで押し込んでください。

※まっすぐ挿入しなかったり、誤った向きで挿入すると隙間に入ってしまい、カードが取り出せなくなる恐れがあります。 その場合、弊社ではカメラもカードも共に一切責任を負いかねますのでご注意ください。

#### 2. 無料アプリをダウンロード

IOS: App store から「QS camera] と検索し、インストールしてください。 Android: GooglePlay(play.google.com/)から「QS camera] と検索し、インストールしてください。

下記 QR コードからも無料アプリをダウンロードできます。

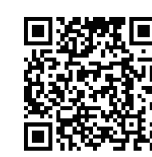

11

リサーチが始まります。

です。

※Android デバイスで WiFi に接続した際、Android システムより下記 13 ページ画像 のようなポップアップ通知が出る場合があります。(機種により表示は異なります)

IOS/Android 共通

8

## パソコンでの表示

1. カメラ本体の電源を入れます。 3. 片方をパソコンへ接続して下さい。

※カメラ本体での操作はできません。 各社のサポート窓口にお問い合わせください。

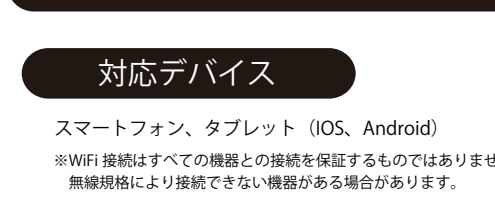

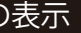

2.USB TYPE-C ポートへ充電ケーブルを差し込んでください。 4. パソコンにリムーバルディスクとして表示されます。

- ※パソコン上の設定や他社製ソフトウェアの設定に関するお問い合わせは弊社ではいたしかねますので
- ※カメラの電源をオンにしないとパソコン側は認識しないので必ず電源を入れてください。

-12 3. 本体を IOS/Android に接続します。(ここでは例として IOS を使用します。)

(1)本体が起動し、LEDインジケーターが緑に点灯し、スタンバイモードになります。

(2) WIFI ボタンを1度押すと、LED インジケーターが緑と青交互に点滅し WIFI モードとなり、デバイスの

※録画中の場合は WIFI ボタンを押しても動作しません。録画を停止してから WIFI ボタンを押してください。

4. IOS/Android デバイスの WiFi をオンにして、WiFi (SSID) 一覧から 「movio-M308HMCAM」を選択します。接続パスワードは 10 桁「1234567890」

※WiFi 接続ができない場合は、IOS/Android デバイスを再起動することで解消することがあります。 ※WiFi 接続はすべての機器との接続を保証するものではありません。無線規格により接続できない機器がある場合があります。 ※WiFiをオンにすると消費電力が大きくなる為、カメラの持続時間が減少します。使用しない時は WiFiをオフにしてください。

| Y1mobile 5G | 17:35        |   | 85  | 8% |
|-------------|--------------|---|-----|----|
|             | Wi-Fi        |   |     |    |
|             |              |   |     |    |
| Wi-Fi       |              |   |     |    |
| 🗸 movia     | -M308HMCAM   | ۵ | হ ( |    |
|             |              |   |     |    |
| Buffal      | o-G-D7FB     | ۵ |     |    |
| GUES        | т            | ۵ |     |    |
| JAICC       | T-CR-WiFi    | ۵ |     |    |
| JAICC       | )T-WiFi      | ۵ |     |    |
| ORBI        |              | ۵ | 奈 ( |    |
| ORBI        | 31-Guest     | ۵ | 奈(  |    |
| SC-G        | UEST         | ۵ |     |    |
| TSK-N       | NemberFree-g | ۵ | 奈(  |    |
|             |              |   |     |    |

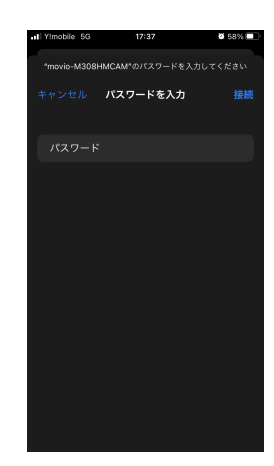

9

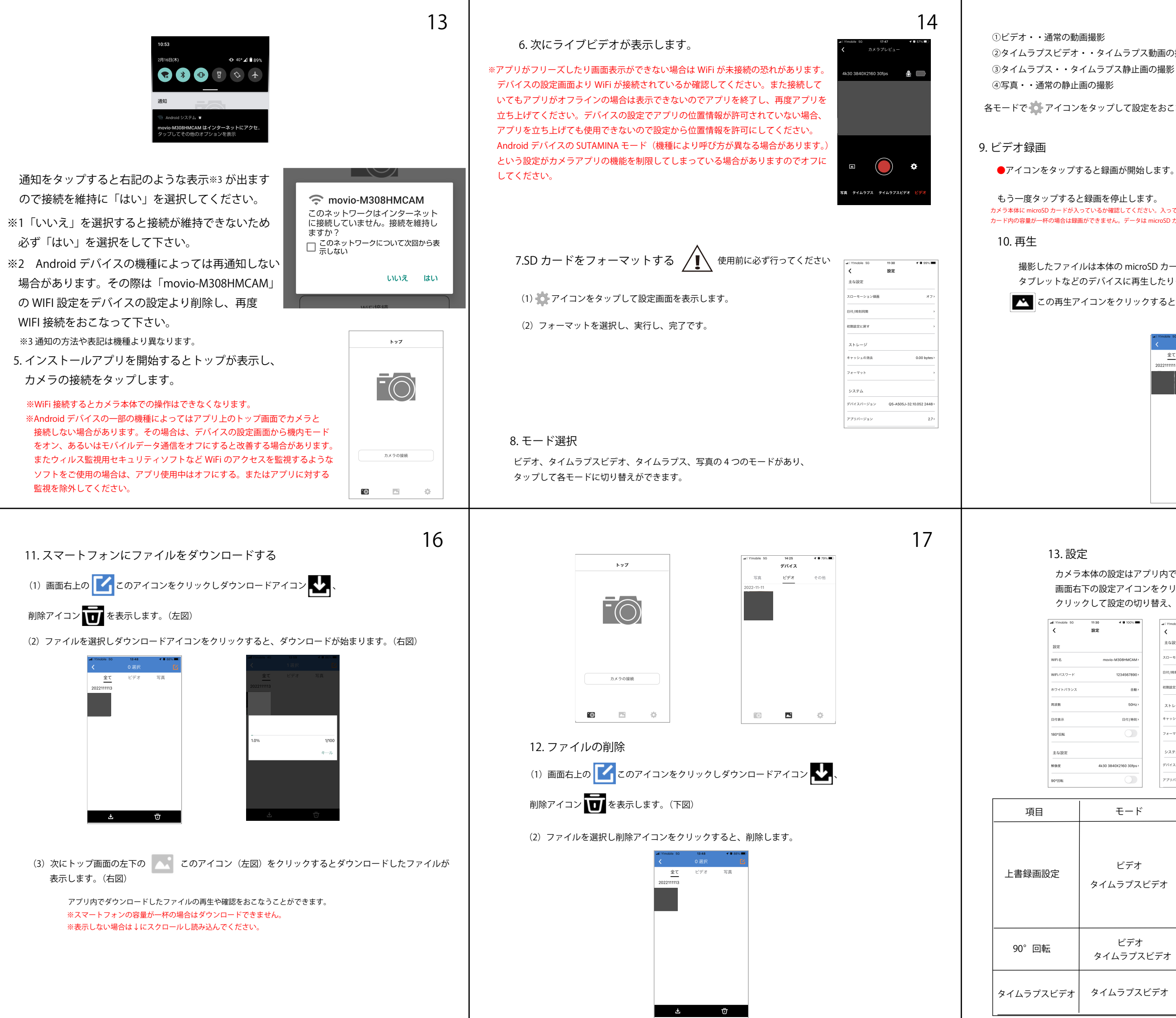

②タイムラプスビデオ・・タイムラプス動画の撮影 ※設定が必要です。 ③タイムラプス・・タイムラプス静止画の撮影 ※設定が必要です。

各モードで アイコンをタップして設定をおこなうことができます。

カメラ本体に microSD カードが入っているか確認してください。入っていなかったり、 カード内の容量が一杯の場合は録画ができません。データは microSD カードに保存されます。

> 撮影したファイルは本体の microSD カードに保存されます。それらをスマートフォンや タブレットなどのデバイスに再生したりダウンロードすることができます。

この再生アイコンをクリックすると下記の通り SD カード内のファイルが一覧表示します。

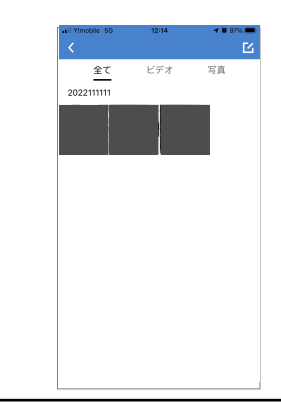

18

カメラ本体の設定はアプリ内でおこなえます。 ※WiFi未接続時はおこなえません。 画面右下の設定アイコンをクリックし、設定画面を表示します。 クリックして設定の切り替え、スライドさせてオン / オフの切り替えができます。

|       |            | 首ん、       | X 71    | re    | 2(1/             | //// | 0,0,0           | 省んか   | いさまり。     |
|-------|------------|-----------|---------|-------|------------------|------|-----------------|-------|-----------|
| 11:30 | 🕈 🖬 100% 🔳 | - I Yimob | vile 50 | 11:30 | <b>1 8</b> 99% 🔳 |      | all Yimobile 5G | 11:30 | 🖌 🖬 99% 🗰 |

| 設定                     | く設定            |                       | く設定        |                       |
|------------------------|----------------|-----------------------|------------|-----------------------|
|                        | 主な設定           |                       | 設定         |                       |
| movio-M308HMCAM>       | スローモーション録画     | *7'                   | 主な設定<br>   | 1-20.294032160.204+++ |
| 1234567890>            | 日付/時刻同期        | >                     |            |                       |
| 日節>                    | 初期設定に戻す        | >                     |            | +>                    |
| 50Hz>                  | ストレージ          |                       | 露出         | EV 0.0>               |
| 日付/勝刻>                 | キャッシュの消去       | 0.00 bytes >          |            |                       |
|                        | フォーマット         | >                     | 上書錄面時間     | *7,                   |
|                        | システム           |                       | 倍速频图       | *7>                   |
| 4k30 3840X2160 30fps > | デバイスパージョン QS-A | \$05J-32.10.052.2448> | スローモーション録画 | 77,                   |
|                        | アプリバージョン       | 2.7>                  | 日付/睡刻問題    | ,                     |

| モード              | 説明                                                                                                    |
|------------------|----------------------------------------------------------------------------------------------------|
| ビデオ<br>タイムラプスビデオ | microSD カードの容量が一杯になった場合、自動的に古いファイルから<br>順番に上書きされる機能です。<br>※上書録画がオフの場合、カードの容量が一杯になると録画が停止します。<br>※数値(オン)は形成されるファイルの分割単位(分)となります。<br>ファイルごとに上書されます。例えば5分に設定した場合、1時間録画<br>すると5分のファイルが12個形成されます。<br>※オフにしてもファイル1つの最大時間は4GBまでと限度があり環境に<br>より変動することがあります。 |
| ビデオ<br>タイムラプスビデオ | 90°回転して撮影します。三脚に取り付けて撮影するときに設定します。<br>※4K画質非対応の為、自動で2K画質に切り替わります。<br>180°回転機能使用時も同様です。                                                                                                    |
| タイムラプスビデオ        | タイムラプスとは設定秒数に1コマずつ撮影したものを繋げて<br>再生することで、コマ送り動画のように見える撮影方法です。                                                                                                    |

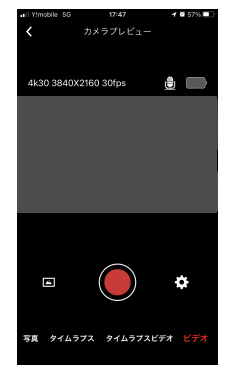

19

22

| 日付 / 時刻同期    | 全モード   | ソフトウェアの日付 / 時刻をデバイスの<br>設定と同期します。      |
|--------------|--------|----------------------------------------|
| 初期設定に戻す 全モード |        | これまでおこなった設定をデフォルトに戻し、<br>リセットします。      |
| 音声録音         | ビデオモード | ● 画面上のこのアイコンをタップし音声<br>録音オン/オフを切り替えます。 |

※手振れ補正機能は 90°回転、180°回転、解像度 720P/120FPS の設定時は使用できません。

Q.アプリが通常動作しない。 A. バージョンを確認し、アップグレードしてください。

Q.アプリでスマートフォンにファイルをダウンロードできない。 A.スマートフォンの容量を確認してください。

Q.microSD カードが認識しない。

A. 別の microSD カードでお試しください。class6 以上の SDHC 16-32GB、SDXC 64-256GB 以外は認識されません。
 ※class6 以上の SDHC 16-32GB、SDXC 64-256GB でもカードによっては相性により認識しないことがあります。
 またカードが不良の可能性があります。

Q.通常の動画を撮影したいのに撮影した動画データがスローモーションやコマ送り動画になっている。 A.スローモーション、タイムラプス設定をご確認ください。

Q. 音声録音ができない。 A. スローモーション、タイムラプス撮影は音声録音ができません。

Q. 電源がすぐ切れる。 A. 無操作の状態が3分続くと、自動で電源が切れます。製品の不具合ではありません。

Q.WIFI 接続がすぐ切れる。 A.アプリの画面表示をオフにすると、自動で接続が切れます。製品の不具合ではありません。

Q. 新しい WiFi 接続パスワードで接続できない / 忘れてしまった。 A. カメラ本体のシャッターボタン(4ページ、各部詳細の2)

を電源が ON の状態で長押しすると「リセット完了」と音声アナウンスが発生し、全ての設定のリセット が完了します。 ※スマートフォン OS の制約上設定するパスワードにつきましては、8 桁以上 10 桁以下で設定してください。

Q. 撮影したデータが再生できない。 A. 撮影中突如 WiFi を切断すると元データが破損し、再生できない可能性がございます。

Q. 充電しながらの録画はできますか。 A. 可能です。

記載されている会社名、商品名などは、各社の登録商標または商標です。

| )      | 20                                                                                                    |                                                                                                    |
|--------|----------------------------------------------------------------------------------------------------|----------------------------------------------------------------------------------------------------|
|        | ヘルメットに装着                                                                                                    | トラブルシューティ<br>Q.電源が入らない。<br>A.2 秒以上の長押しで作動し                                                                                                    |
|        | カメラ本体からヘッドマウントを取りはずし、下記付属品を使用し、<br>ヘルメットに装着することができます。                                                                                                    | Q.WiFiが接続できない。<br>A.1. 必要以上に操作を繰り返<br>または、充電ケーブルの抜<br>性がある為、移動して再度<br>場合はそのデバイスのWil                                                                                                    |
|        | ステッカーマウント用アダプター     ステッカー     ステッカー       下図の通り、ステッカーマウントアダプターをステッカーマウントにスライドさせてはめ込みます。     ステッカーをステッカーマウントに張り付け、もう片面をヘルメットに装着して完了です。       *必要に応じて滑り止めゴムを使用ください。                                                                  | <ul> <li>A.2. Android デバイスの一番<br/>その場合は、デバイスの<br/>改善する場合がありま<br/>なソフトをご使用の場</li> <li>Q. アプリがフリーズする。</li> <li>A.WiFi が未接続の恐れがあ<br/>また接続していてもアプ<br/>上げてください。</li> <li>それでもうまく表示されなば</li> <li>①デバイスとの WiFi 接続</li> <li>②デバイスにおける WiFi</li> <li>③カメラ本体の電源を再<br/>④デフォルト設定する。</li> <li>⑤インストールしたアプ</li> <li>⑥デバイスの設定でアプ</li> </ul> |
|        | ※全てのヘルメットに装着できる訳ではありません。本製品は完全防水ではありませんので雨天時は使用できません。 ※ステッカーは十分に粘着力がありますが、劣化などにより万が一ヘルメットからステッカーがはがれ、落下などにより製品に不具合が発生しても、弊社では一切責任を負いかねます。サポート対象外となりますので予めご了承ください。お客様の責任で装着してください。                                                  | <ul> <li>⑧Android デバイスの SL</li> <li>アプリの機能を制限し</li> <li>録画表示ができなくな</li> <li>再度アプリを立ち上げ</li> </ul>                                                                                                    |
| °<br>, | <text><list-item><list-item><list-item><section-header><section-header><text><text><text><text><text><text></text></text></text></text></text></text></section-header></section-header></list-item></list-item></list-item></text> | あ買上 <i>に</i>                                                                                                    |
|        | だいております。万が一受付のない状態で商品を発送し、弊社で「製品異常なし」<br>の判断となった場合、保証期間内であっても一律の往復送料をお支払いいただ<br>く場合がございますのでご了承ください。                                                                                                    |                                                                                                    |

電話番号:03-3479-9939 (受付時間9:00~17:30 土日祝日除く) お問い合わせフォーム: https://www.nagaoka.co.jp/support/inquiry.html します。

返すと動作が不安定になることがあるので、しばらく時間をあけて再度ご使用ください。 友き差しや電源の再起動をおこなってください。また回線が混雑している場所の可能 E接続操作をおこなってください。周囲の他のデバイスと接続している可能性がある iFiをオフにしてください。

部の機種によってはアプリ上のトップ画面でカメラと接続しない場合があります。 の設定画面から機内モードをオン、あるいはモバイルデータ通信をオフにすると す。またウィルス監視用セキュリティソフトなど WiFi のアクセスを監視するよう 合は、アプリ使用中はオフにする。またはアプリに対する監視を除外してください。

画面表示ができない。 5ります。デバイスの設定画面より WiFi が接続されているか確認してください。 <sup>6</sup>リがオフラインの場合は表示できないのでアプリを終了し、再度アプリを立ち

い場合は以下のことをおこなってください。 売を切断し再度接続する。 i 登録を削除し、再度接続する。 記動し、再度接続する。

゚リを削除し、再度インストールする。

プリの位置情報やその他アクセス権限などが許可されていない場合、アプリを立ち上げ 、設定から位置情報やその他アクセス権限などを許可にしてください。

UTAMINA モード(機種により呼び方が異なる場合があります。)という設定がカメラ てしまっている場合がありますのでオフにしてください。

:ったり、アプリがフリーズした場合は第一にアプリを終了しオフライン状態にしたあと <sup>:</sup>てください。

げありがとうございました。

24